## How to Sign the Responsibility Agreement & Register Using ServiceHub for Matriculated Students

#1: Go to <u>www.mville.edu</u> and click "Information For" located on the top right-hand menu. Select 'Current Students' from the drop down.

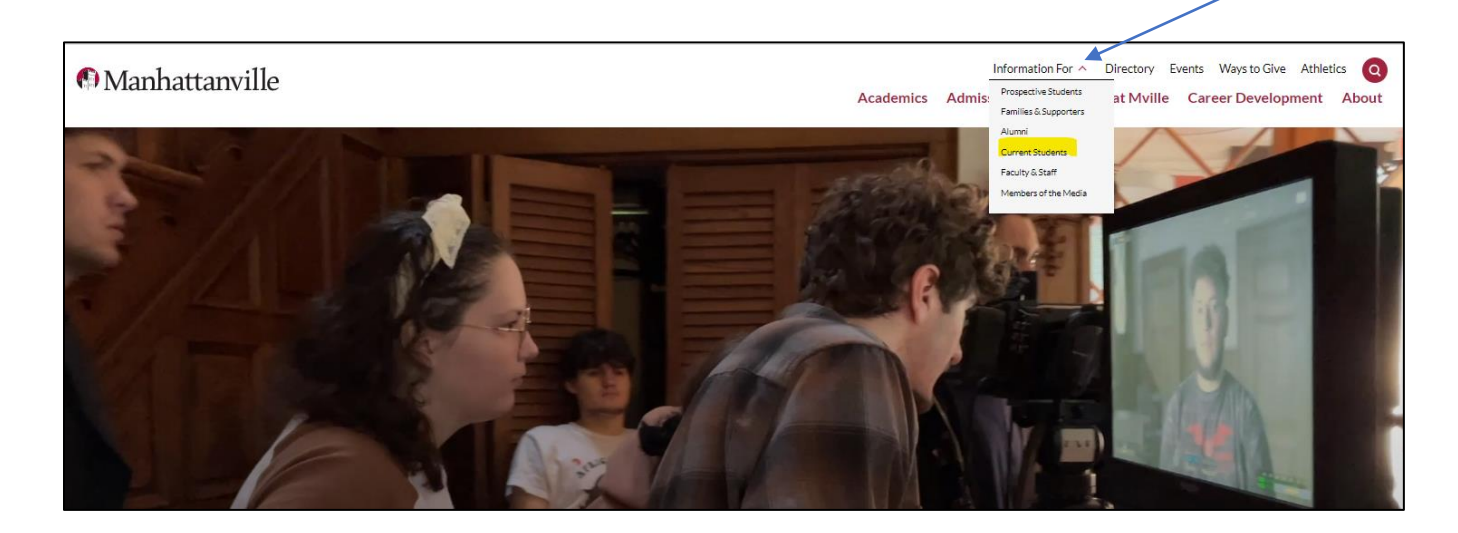

#2: Click on "ServiceHub"

#3: Log in using your username and password

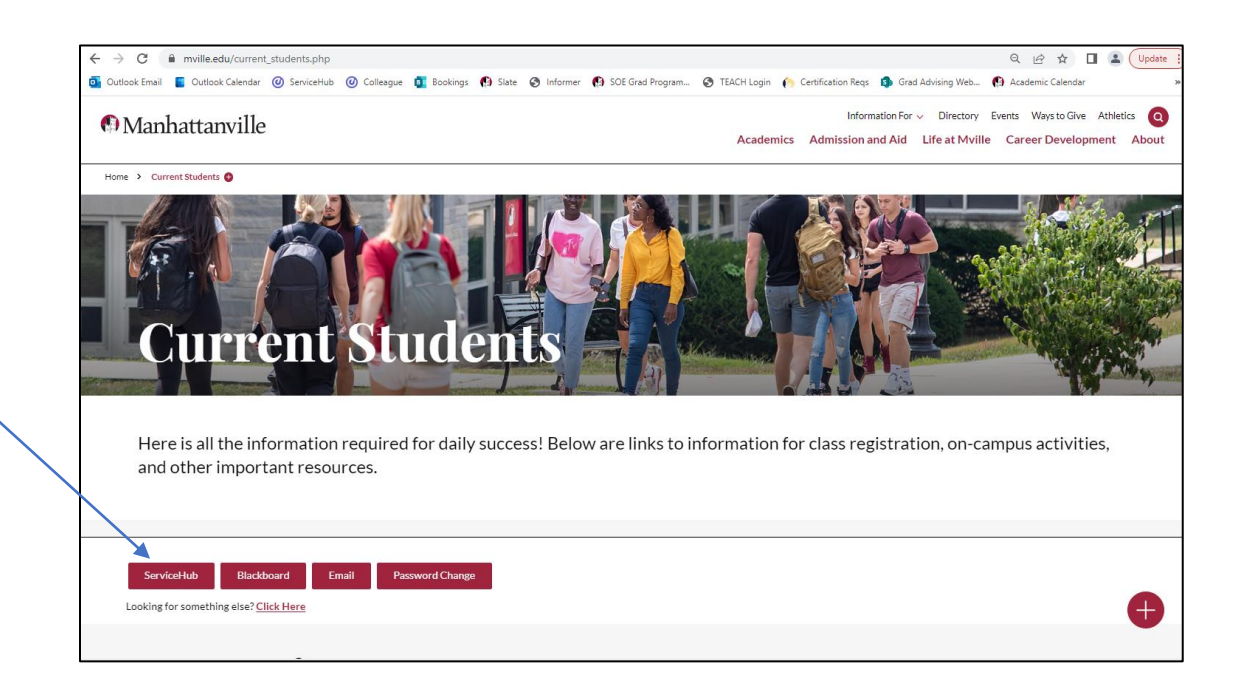

| Hello, Welcome to Manhattanville ServiceHub<br>choose a category to get started.                      |                                                                                                    |
|----------------------------------------------------------------------------------------------------|----------------------------------------------------------------------------------------------------|
| B Einancial Aid                                                                                       | Tax Information                                                                                                   |
| Here you can access financial aid data, forms, etc.                                                   | Here you can change your consent for e-delivery of tax information.                                               |
| Banking Information                                                                                   | Employee                                                                                                    |
| Here you can view and update your banking information.                                                | Here you can view your tax form consents, earnings statements, banking information, timecards and leave balances. |
| Student Planning                                                                                      | E Course Catalog                                                                                                  |
| Here you can search for courses, plan your terms, and schedule & register your course sections.       | Here you can view and search the course catalog.                                                                  |
| Grades                                                                                                | Graduation Overview                                                                                               |
| Here you can view your grades by term.                                                                | Here you can view and submit a graduation application.                                                            |
| Make a TouchNet Payment<br>FOR STUDENTS - Log Into TouchNet to see your Student Accounts information. |                                                                                                    |
| © 2000-2022 Elludan Company L.P. a                                                                    | nd its affiliates. All rights reserved. <u>Privacy</u>                                                            |
|                                                                                                    | Hello, Welcome to Manhattanville ServiceHub<br>Croose a category to get started.                                  |

#5: Click on "View Your Progress"

|                                                               |                                                                                       |                                                                             |                                                                            |                                       |                                                                             | 4                                                   |                  |
|---------------------------------------------------------------|---------------------------------------------------------------------------------------|-----------------------------------------------------------------------------|----------------------------------------------------------------------------|---------------------------------------|-----------------------------------------------------------------------------|-----------------------------------------------------|------------------|
| Academics S                                                   | tudent Planning · Planning                                                            | g Overview                                                                  |                                                                            |                                       |                                                                             |                                                     |                  |
| Please m     The Stud                                         | note: If you have not signed t<br>dent Financial Responsibility                       | the Financial Responsibility Agreeme<br>y Agreement must be accepted for an | nt, it can be found under your userna<br>ay terms you are registering for. | me on the top right side of this page | and under User Options from the me                                          | nu on the left in the Required Agreemer             | ts section.      |
| Steps to G                                                    | etting Started                                                                        |                                                                             |                                                                            |                                       |                                                                             | Search for courses                                  |                  |
| There are many o                                              | options to help you plan your                                                         | r courses and earn your degree. Here a                                      | are 2 steps to get you started:                                            |                                       |                                                                             |                                                     |                  |
|                                                               | View Your Progress<br>Start by going to My Progres                                    | ss to see your academic progress in yo                                      | our degree and search for                                                  |                                       | lan your Degree & Register for C<br>ext, take a look at your plan to see wh | Classes<br>at you've accomplished and register your | emaining classes |
|                                                               | courses.<br>Go to My Progress                                                         |                                                                             |                                                                            | G                                     | o to Plan & Schedule                                                        |                                                     |                  |
| Programs                                                      | courses.<br>Go to My Progress                                                         |                                                                             | Cumulat                                                                    | Sive GPA                              | Progress                                                                    |                                                     |                  |
| Programs<br>Spanish - Tear                                    | courses.<br>Go to My Progress                                                         |                                                                             | Cumulat<br>3.877 (3.                                                       | ive GPA<br>000 required)              | Progress                                                                    |                                                     |                  |
| Programs<br>Spanish - Tear<br>2022 Sum                        | courses.<br>Go to My Progress<br>ching a Second Language                              | erm Schedule                                                                | Cumulat<br>3.877 (3.                                                       | tive GPA                              | Progress                                                                    |                                                     |                  |
| Programs<br>Spanish - Tear<br>2022 Sum                        | courses.<br>So to My Progress<br>ching a Second Language<br>Inmer Combined Ter<br>Sun | erm Schedule<br>Mon                                                         | Cumulat<br>3.877 (3.<br>Tue                                                | tive GPA<br>0000 required)<br>Wed     | Progress Thu                                                                | Pri                                                 | Sat              |
| Programs<br>spanish - Tear<br>2022 Sum<br>Bam                 | courses.<br>Go to My Progress<br>ching a Second Language<br>mmer Combined Ter<br>Sun  | erm Schedule<br>Mon                                                         | Cumulat<br>3.877 (3.<br>Tue                                                | Ive GPA 0000 required)                | Progress<br>Thu                                                             | Fri                                                 | Sat              |
| Programs<br>Spanish - Tear<br>2022 Sum<br>Bam<br>9am          | courses.<br>Go to My Progress<br>ching a Second Language<br>Inmer Combined Te<br>Sun  | erm Schedule<br>Mon                                                         | Cumulat<br>3.877 (3.<br>Tue                                                | We GPA Wed                            | Progress<br>Thu                                                             | Fri                                                 | Sat              |
| Programs<br>Spanish - Tear<br>2022 Sum<br>Bam<br>9am          | courses.<br>So to My Progress<br>ching a Second Language<br>mmer Combined Te<br>Sun   | erm Schedule<br>Mon                                                         | Cumulat<br>3.877 (3.<br>Tue                                                | tive GPA 0000 required) Wed           | Progress<br>Thu                                                             | Fit                                                 | Sət              |
| Programs<br>Spanish - Tear<br>2022 Sum<br>Barn<br>9am<br>10am | courses.<br>Go to My Progress<br>ching a Second Language<br>mmer Combined Ter<br>Sun  | erm Schedule<br><sup>Mon</sup>                                              | Cumulat<br>3.877 (3.<br>Tue                                                | Wed                                   | Progress Thu Thu                                                            | Pri                                                 | Sat              |

#6: Choose the course you are interested in taking (ex. EDU.5130) on your program

#7: Under "Filter Sections" on the left-hand side, choose the term you're registering for

| ≡             | Search for Courses and<br>< Back to My Progress            | Cou       | rse Sections                                                                                                    | Search for courses Q                                                                                                    |
|---------------|------------------------------------------------------------|-----------|----------------------------------------------------------------------------------------------------|----------------------------------------------------------------------------------------------------|
| A             | Filter Results Hige                                        | $\supset$ | ïlters Applied: None                                                                                                    |                                                                                                    |
| Ē             | Subjects                                                   | ^         | EDU-5130 CLASSROOM MGT:SPECIAL EDU (3 Credits)                                                                                                    | Add Course to Plan                                                                                                    |
| <b>(b)</b> \$ | Education (1)                                              |           | This course focuses on a theoretical and practical approach to classroom man<br>includes an analysis of the way these issues relate to the nature of learning an<br>techniques of effective teaching will be addressed, including organizing the cla | lagement, organization and discipline. It<br>id classroom interactions. Methods and<br>issroom environment to include different |
|               | Locations                                                  | ^         | learning styles, multilevel instruction, managing cooperative learning groups, j<br>behavior modification, self-management techniques and assessment. Teacher<br>management plan. Field experience required. (Special Ed Course)                     | r candidates will prepare a classroom                                                                                           |
|               | North Rockland High School (1)                             | _         |                                                                                                    |                                                                                                    |
| 2             | Terms                                                      | ^         |                                                                                                    |                                                                                                    |
|               | 2022 Fall Term (1)<br>2023 Spring Term (1)                 |           | Requisites:<br>None                                                                                                    |                                                                                                    |
|               | 2023 Summer Session I (1)                                  |           | View Available Sections for EDU-5130                                                                                                    | ×                                                                                                    |
|               | Days of Week                                               |           |                                                                                                    |                                                                                                    |
|               | Monday (1)<br>Tuesday (1)<br>Wednesday (1)<br>Thursday (1) |           | K C Page 1 of 1 D                                                                                                    |                                                                                                    |
|               |                                                            |           |                                                                                                    |                                                                                                    |
|               |                                                            |           | #8: Click on "View Available Sections"                                                                                                    |                                                                                                    |

#9: Click "Add Section to Schedule" and then click "Add Section."

Please do this for all of your courses before registering. The list of courses will still appear.

| ≡            | Search for Courses and<br><u>Back to My Progress</u> | S    | earch for courses                                                                                        | Q                                                                                                    |                                                                                                    |                                                                                                    |            |  |  |
|--------------|------------------------------------------------------|------|----------------------------------------------------------------------------------------------------|----------------------------------------------------------------------------------------------------|----------------------------------------------------------------------------------------------------|----------------------------------------------------------------------------------------------------|------------|--|--|
| A            | Filter Results Hide                                  | Filt | ters Applied: 2023 Spri                                                                                  | ng Term X                                                                                                    |                                                                                                    |                                                                                                    |            |  |  |
|              | Availability                                         | ^    | EDU-5130 CLAS                                                                                            | SSROOM MGT:SPECIAL                                                                                                    | EDU (3 Credits)                                                                                                    | Add Course to Plan                                                                                                    | $\supset$  |  |  |
| <b>(</b> )\$ | Open and Waitlisted Sections Open Sections Only      |      | This course focuses on<br>includes an analysis of<br>techniques of effective<br>learning styles, multile | a theoretical and practical approa<br>the way these issues relate to the<br>teaching will be addressed, includ<br>vel instruction, managing cooperat | ach to classroom management,<br>nature of learning and classroo<br>ling organizing the classroom e<br>tive learning groups, preventive | organization and discipline. It<br>om interactions. Methods and<br>nvironment to include different<br>e, supportive and corrective discipli | ne,        |  |  |
|              | Subjects                                             | ^    | behavior modification,<br>management plan. Fiel                                                          | self-management techniques and<br>d experience required. (Special Ed                                                                                 | assessment. Teacher candidate<br>Course)                                                                                               | es will prepare a classroom                                                                                                    |            |  |  |
|              | Education (1)                                        |      | (i) This course                                                                                          | was attempted or already compl                                                                                                    | leted.                                                                                                    |                                                                                                    |            |  |  |
| (2)          | Locations                                            | ^    |                                                                                                    |                                                                                                    |                                                                                                    |                                                                                                    | <b>_</b> , |  |  |
|              | North Rockland High School (1)                       |      | Requisites:<br>None                                                                                      |                                                                                                    |                                                                                                    |                                                                                                    |            |  |  |
|              | Terms                                                | ^    | View Available                                                                                           | Sections for EDU-5130                                                                                                    |                                                                                                    | ļ                                                                                                    |            |  |  |
|              | 2023 Spring Term (1)                                 |      | 2022 C                                                                                                   |                                                                                                    |                                                                                                    |                                                                                                    |            |  |  |
|              | Days of Week                                         | ^    | 2023 Spring Term                                                                                         | 1                                                                                                    |                                                                                                    |                                                                                                    |            |  |  |
|              | Tuesday (1)<br>Thursday (1)                          |      | EDU.5130-01<br>CLASSROOM MG                                                                              | T:SPECIAL EDU                                                                                                    |                                                                                                    | Add Section to Schedule                                                                                                    |            |  |  |
|              | Time of Day                                          | ~    | Seats 🚺                                                                                                  | Times                                                                                                    | Locations                                                                                                    | Instructors                                                                                                    |            |  |  |
|              | Select time range                                    | \$   | 13 / 25 / 0                                                                                              | T 4:20 PM - 6:50 PM<br>1/17/2023 - 5/5/2023                                                                                                    | Brownson Hall 204<br>Classroom                                                                                                    | <u>Dr. Matthew Tucker</u><br>(Classroom)                                                                                                    |            |  |  |

#10: After selecting all courses, go to "Student Planning" at the top of the page and on the drop down, click "Plan & Schedule" (ex. Fall 2022)

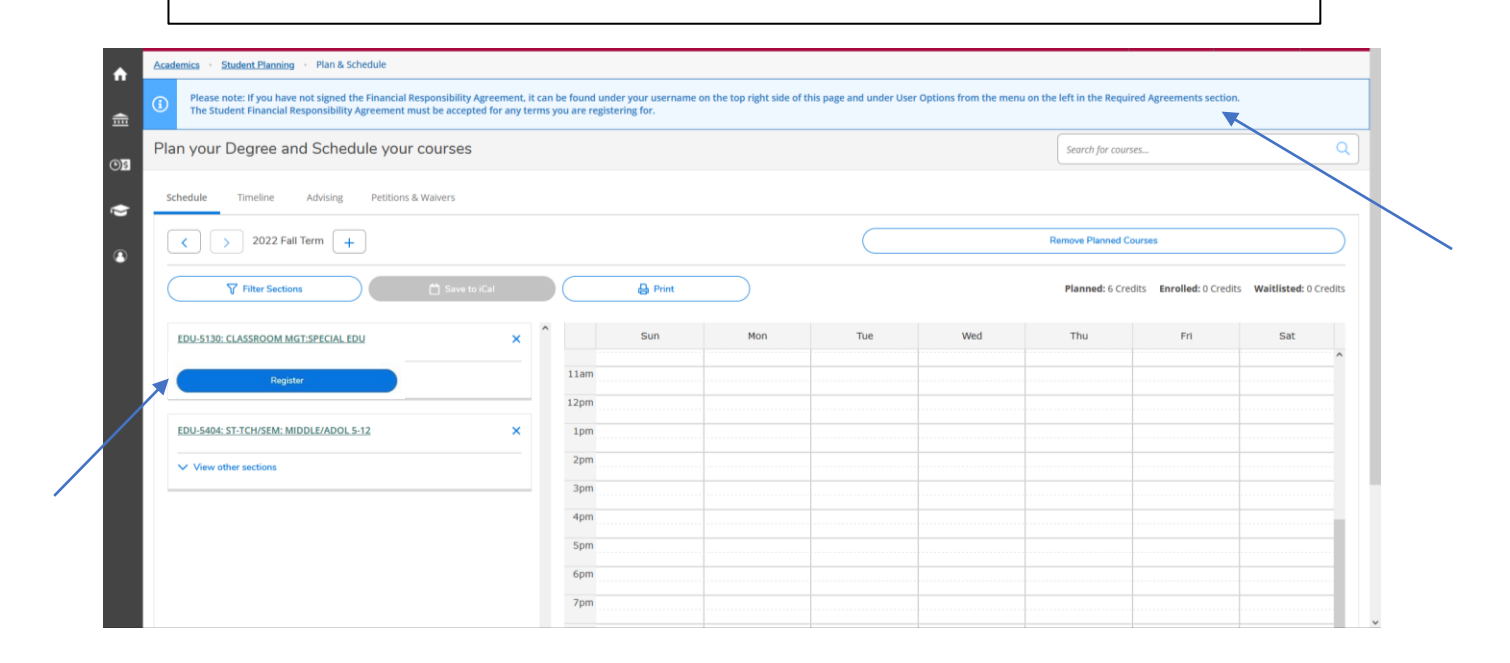

Please note: You must sign the Financial Responsibility Agreement before attempting to register for each term.

#11: If you have already signed the agreement for the current term, click register. (You are not registered until you click. You can also add or drop classes here)

|                                                                                                    | - I | A teststu             |
|----------------------------------------------------------------------------------------------------|-----|-----------------------|
| If you have <u>not</u> signed the agreement for the current term, click on the person icon at the top right-hand side. |     | User Profile          |
|                                                                                                    |     | Emergency Information |
|                                                                                                    |     | FERPA Proxy Access    |
|                                                                                                    |     | Required Agreements   |
|                                                                                                    |     | $\sim$                |
| The Dequired Agreements screen will show you the terms you h                                                           |     | igned                 |

The Required Agreements screen will show you the terms you have been assigned. Click on "View" to proceed.

| ≡        | Manhattanville COLLEGE                     |                      |                                  |         |                |              | <b>A</b> bambicof | <b>(→</b> Sigr | out     | Help |  |
|----------|--------------------------------------------|----------------------|----------------------------------|---------|----------------|--------------|-------------------|----------------|---------|------|--|
| <b>^</b> | User Options · Required Agreements         |                      |                                  |         |                |              |                   |                |         |      |  |
| •        | Required Agreements                        |                      |                                  |         |                |              |                   |                |         |      |  |
|          | Title                                      | Ŷ                    | Agreement Period                 | Ŷ       | Due Date       | <b>^</b>     | Status            |                | Ç Actio | n    |  |
| OS       | Student Financial Responsibility Agreement |                      | 20FA                             |         | 9/20/2020      |              | Incomplete        |                | View    |      |  |
| ý        | Student Financial Responsibility Agreement |                      | 20SU - 2020 Summer terms         |         | 5/26/2020      |              | Incomplete        |                | View    |      |  |
| ۹        |                                            | © 2000-2020 Ellucian | Company L.P. and its affiliates. | All rig | ghts reserved. | <u>Priva</u> | acy               |                |         |      |  |

## Once you have read the agreement, click on "Accept" to sign the agreement.

|          | Manhattanville                      |                                                                                                    | <b>A</b> bambico                                               | f C→ Sign out ⑦ Help |
|----------|-------------------------------------|----------------------------------------------------------------------------------------------------|----------------------------------------------------------------|----------------------|
| <b>A</b> | User Options · Required Agreemer    | Student Financial Responsibility Agreement                                                                                                    | ×                                                              |                      |
| 側        | Required Agreements                 | Incomplete                                                                                                    | Print ^                                                        |                      |
|          | Title                               | PAYMENT OF FEES/PROMISE TO PAY                                                                                                    |                                                                | Action               |
| OS       | Student Financial Responsibility Ag | I understand that when I register for any class or receive any service from<br>Manhattanville College, I accept full responsibility to pay any and all costs a                                                                                                    | ssociated                                                      | View                 |
| Ó        | Student Financial Responsibility Ag | with my registration and/or receipt of services. I further understand and ag<br>registration and acceptance of these terms constitutes a promissory note a                                                                                                    | gree that my nplete                                            | View                 |
| ۲        |                                     | (i.e., a financial obligation) in the form of an educational loan as defined by<br>Bankruptcy Code at 11 U.S.C. §523(a) (8)) in which the College is providing n<br>educational services, deferring some or all of my payment obligation for the<br>and I promise to pay for all assessed tuition, fees and other associated cost<br>assigned due date. I understand and agree that if I drop or withdraw from s | the U.S.<br>ne<br>ese services,<br>ts by the<br>some or all of |                      |
|          |                                     | Cancel Accept                                                                                                    |                                                                |                      |
|          |                                     | 1                                                                                                    |                                                                |                      |
|          |                                     |                                                                                                    |                                                                |                      |

To view videos demonstrating step-by-step use of ServiceHub and review answers to FAQs, click here.

## Please note:

After meeting with grad advising, to take a course that is not on your progress page, click "Search for courses" at the top of any page. Follow steps 8-11.

Adding courses to your plan is separate from registration. Planned courses are identified in the color yellow and registered courses are identified in the color green. Make sure you have clicked "register."

Any holds on your account will prevent registration. Please contact the office where your hold was generated. See below for contact information:

Graduate Advising: (914) 323 - 5366

Health Center: (914) 323 - 5245

Student Accounts: (914) 323 - 5266

Financial Aid: (914) 323 - 5357